Instructions on filling out a fillable PDF to return your substitute profile update:

For mobile users-

- Apple
  - Scroll down to the bottom of your email > Click on the document (Sub Profile Update 2023-24)
  - $\circ$   $\;$  You will be able to start filling it out by clicking on the line.
    - Fill out your information > Select input > Done
  - Go to the bottom left of the screen, click <sup>(1)</sup> > click 'Mail' > enter <u>subservice@r8esc.k12.in.us</u> on the 'To' line > 'Send'.
- Android
  - Scroll down > Click on the document (Sub Profile Update 2023-24) > click download (bottom middle)
  - $\circ~$  After it says download complete, pull down the top of your phone screen > click on the file name
  - 'Open with', click on drive 4 > click the button on the bottom right side (circle with a pencil)
  - Press back button (top left button) > on the top right side, click the 3 dots > send file
  - Find your email app, click the app > enter <u>subservice@r8esc.k12.in.us</u> on the 'To' line > 'Send'.

For Windows (computer)

- Open email > click 'Sub Profile Update 2023-24' > here you will be able to start filling it out
- Click 'save' or 'download'> type what you would like to save it as.
- Open email > click 'New Message' or 'Compose' at the top > on the To line type <a href="mailto:subservice@r8esc.k12.in.us">subservice@r8esc.k12.in.us</a>
- Next to the picture of a paper clip it will say 'Attach' (click that) > search for your file in your computer> click it> send